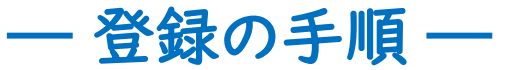

## チラシ表面『入場登録制』のQRコードを読み取るか、 HPの『登録』ボタンをクリックしてください。 下記画面にリンクします。

| 六本木美術会場 🌖 登録フォーム                                                                                                    | LINE連携していない<br>登録フォームもあります                        |
|----------------------------------------------------------------------------------------------------|---------------------------------------------------|
| ◎登録締切:2/22 (水) 午前8時                                                                                                    |                                                   |
| ー♥登録ページに進むために♥ー<br>①ページ下部の連絡手段を選択してください。<br>②ページ下部の「六本木美術会場」をチェックし、「必要情報入力へ進む」をクリックしてください。                                                                                                    |                                                   |
| <ul> <li>● 登録の仕方・受付方法について♥</li> <li>● *は必須項目です。</li> <li>● 保護者の方のみが未場される場合は、当該者(生徒)の情報をご入力ください。</li> <li>● 軟員の方のご登録は不要です。直接受付にお越しください。</li> <li>● 登録後にLINEまたはメールから自動送信されるQRコードで入場受付を行います。</li> </ul> |                                                   |
| ー♥QRコードの受け取り方♥ー<br>■LINEで受け取る方■<br>登録ページ下部の「LINEで連絡を受け取る」のチェックボックスをオンにしてください。<br>● 最初のページで連絡手段"LINE"を選択しただけではQRコードは届きません                                                                             |                                                   |
| ■メールで受け取る方■<br>登録を行う前に「@contact.schoolynk.com」が受信できるようドメイン指定設定してください。<br>●自分のアドレスを「@contact.schoolynk.com」に変えるということではありません。<br>●携帯電話アドレス・outlook・icloudで受信できないことが多いようです。必ず設定してください。                  | ←「メールで連絡を受け取る」を選択<br>する場合は、枠内の注意事項をよく<br>ご確認ください。 |
| G 受信できなかった場合は再登録はせず、下記にお問い合わせください。(再登録しないでください)                                                                                                    |                                                   |
| ♥お問い合わせ先<br>・フリーダイヤル: 0800-800-1815<br>・LINEチャット: @323vysge を検索<br>・メールアドレス: event-art@sanpou-s.net<br>※平日9~17時の対応となります                                                                              |                                                   |
| 連絡手段を選択してください                                                                                                    |                                                   |
| LINEで連絡を受け取る<br>メールで連絡を受け取る                                                                                                    | どちらかを選択してください。                                    |

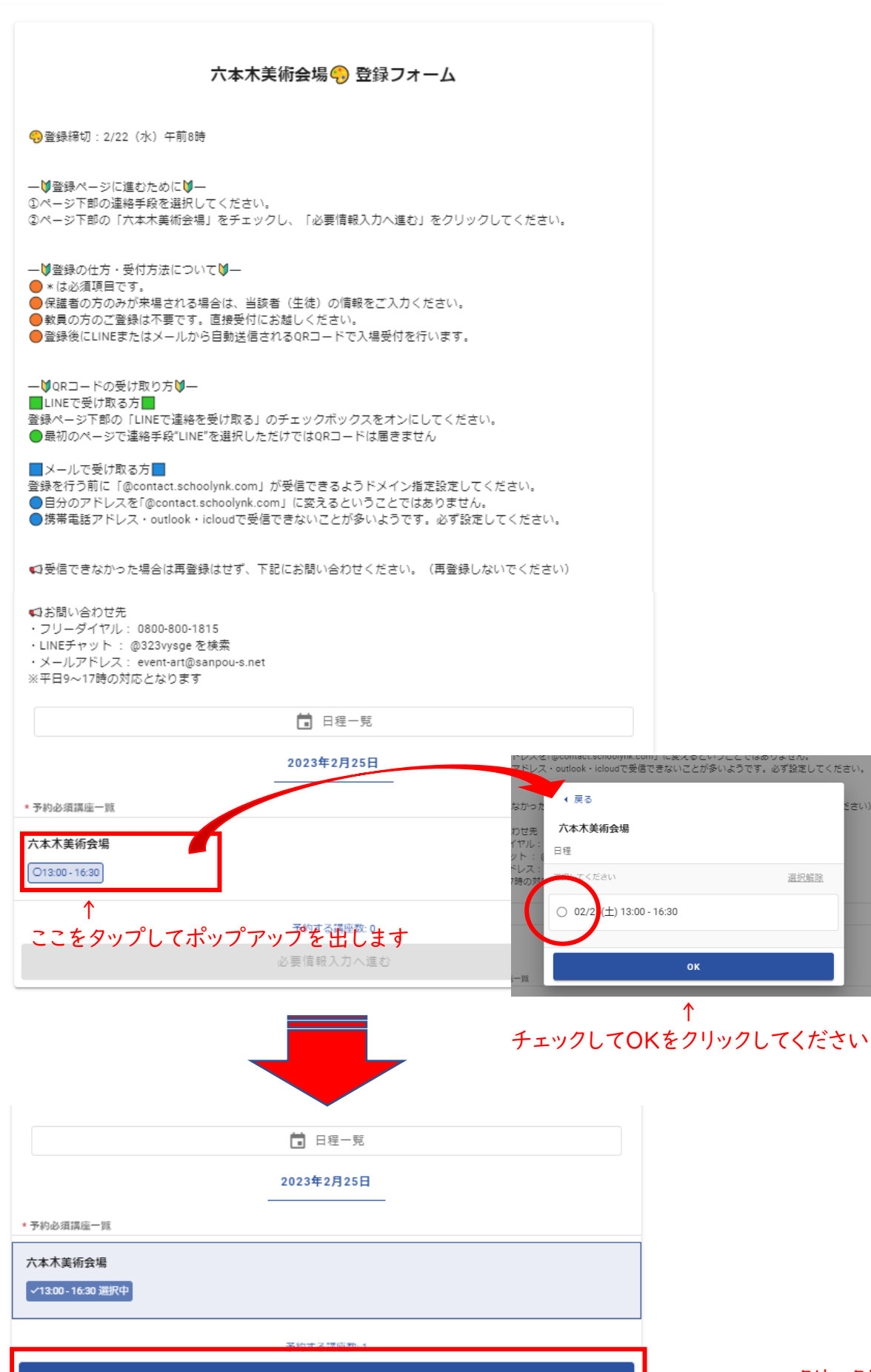

必要情報入力へ進む

– クリックしてください

さい)

## 各項目への入力をお願いします。\*は必須項目です。

## 六本木美術会場 锅 登録フォーム

--♥登録ページに進むために♥--①ページ下部の連絡手段を選択してください。 ②ページ下部の「六本木美術会場」をチェックし、「必要情報入力へ進む」をクリックしてください。 ―♥登録の仕方・受付方法について♥― \*は必須項目です。 ●保護者の方のみが来場される場合は、当該者(生徒)の情報をご入力ください。 教員の方のご登録は不要です。直接受付にお越しください。 ●登録後にLINEまたはメールから自動送信されるQRコードで入場受付を行います。 --♥QRコードの受け取り方♥-LINEで受け取る方 登録ページ下部の「LINEで連絡を受け取る」のチェックボックスをオンにしてください。 ●最初のページで連絡手段"LINE"を選択しただけではQRコードは届きません ■メールで受け取る方■ 登録を行う前に「@contact.schoolynk.com」が受信できるようドメイン指定設定してください。 ●自分のアドレスを「@contact.schoolynk.com」に変えるということではありません。 ●携帯電話アドレス・outlook・icloudで受信できないことが多いようです。必ず設定してください。 41受信できなかった場合は再登録はせず、下記にお問い合わせください。(再登録しないでください) お問い合わせ先 ・フリーダイヤル: 0800-800-1815 ・LINEチャット : @323vysge を検索 ・メールアドレス: event-art@sanpou-s.net ※平日9~17時の対応となります 名\* 姓\* 例:山田 例:太郎 姓 (カナ) \* 名 (カナ) \* 例:ヤマダ 例:夕口ウ 当日の来場者\* 住所\* 郵便番号 郵便番号(ハイフン無し半角数字7桁)を入力すると住所が自動入力されます 都道府県 市区町村 町域・番地 建物名・部屋番号

| 電話番号 *                                 |                                           |
|----------------------------------------|-------------------------------------------|
|                                        |                                           |
| 例:0353028261                           |                                           |
| メールアドレス                                | -                                         |
|                                        | ←最初の画面で「メールで連絡を受け取る」<br>を選択した方け必ず入力してください |
| ※メール受信を希望される方は必ずご入力ください。               |                                           |
| 学校所在地* 学年・所属*                          |                                           |
| • • •                                  |                                           |
|                                        | 1                                         |
| 学校名 *                                  |                                           |
|                                        |                                           |
| 例:県立さんぼう商等学校                           | J                                         |
| ■この相談会をどのようにして知りましたか?(複数回答可) *         |                                           |
|                                        |                                           |
|                                        |                                           |
|                                        |                                           |
| ■相談会について、どのような内容に興味がありますか?(複数回答可) *    |                                           |
| · ·                                    |                                           |
|                                        |                                           |
| ■希望する分野を教えて下さい。(複数回答可) *               |                                           |
|                                        |                                           |
|                                        |                                           |
|                                        |                                           |
| ■どの地域への進学を考えていますか?(複数選択可) *            |                                           |
| · ·                                    |                                           |
|                                        | J                                         |
| ■ 谁堂先友教子て下去」) ( 複数回答可) *               |                                           |
|                                        |                                           |
|                                        |                                           |
|                                        |                                           |
| ■受験を考えている大学・短期大学・専門学校はありますか?(出展校以外も可)* |                                           |
| •                                      |                                           |
|                                        | 1                                         |
| ∟ 上記「ある」と回答:第一志望                       |                                           |
|                                        |                                           |
|                                        | J                                         |
| ∟上記「ある」と回答:第二志望                        |                                           |
|                                        |                                           |
|                                        | J                                         |
| ■将来目指している職業はありますか? *                   |                                           |
| _                                      |                                           |
| · · · ·                                |                                           |
| - ト記「太ス」と同答した誤業名・                      |                                           |
|                                        |                                           |
|                                        |                                           |
|                                        |                                           |

| ■美術予備校・画塾などに通っている方は、校名をご記入下さい。                                                                                                    |
|----------------------------------------------------------------------------------------------------|
| <<br>資料等の送付について>                                                                                                    |
| ご入力いただいた氏名・住所・学校名などの個人情報につきましては、さんぼうにて管理し、パンフレットなどの適料発送、進路情報<br>などのお知らせのため、上記回答内容に該当すると判断した学校等へ提供します。また、今後の進路・学び・生活(進学、受験「銀職・<br>留学、卒業、入学準備、資格・検定、住まい、記念行事等)に関する情報をお送りする場合がありますが、それ以外の目的では使用いたし<br>ません。個人情報の取り扱いにつきましては、その業務の一部を外部に委託する場合もあります。           |
| 以Fをチェックすると、各種連勝をLINE向にお送りいたします。<br>□ LINEで連絡を受け取る<br>を選択した方は必ずチェックしてください。                                                                                                    |
| さんぼうブランニングセンターは、お客様が興味を持たれる可能性がある製品、サービス、コンテンツの情報について、随時ご連絡を差し上げる場合があります。こうした目的でご連絡を差し上げることへの同意をお願いします。                                                                                                    |
|                                                                                                    |
|                                                                                                    |
| さんぼうプランニングセンターは、お客様が興味を持たれる可能性がある製品、サービス、コンテンツの情報について、随時ご連絡を差し上げる場合があります。こうした目的でご連絡を差し上げることへの同意をお願いします。                                                                                                    |
| <ul> <li>✓ ■意する</li> <li>人力が完了すると「送信」の表示色が反転されます。</li> <li>クリックしてください。</li> </ul>                                                                                                    |
|                                                                                                    |
|                                                                                                    |
| <ul> <li>●受信が確認できなかった場合は下記にお問い合わせください。(再登録しないでください)</li> <li>・フリーダイヤル: 0800-800-1815</li> <li>・LINEチャット: @323vysge を検索</li> <li>・メールアドレス: event-art@sanpou-s.net</li> <li>※平日9~17時の対応となります</li> <li>&gt;&gt; **********************************</li></ul> |
| ※に通道が必安は荷首は 03-0302-6201 よりの电話 いししま 9。                                                                                                    |

## ご登録いただいたLINEまたはメールアドレスのアカウントに QRコードが自動送信されているので確認してください。

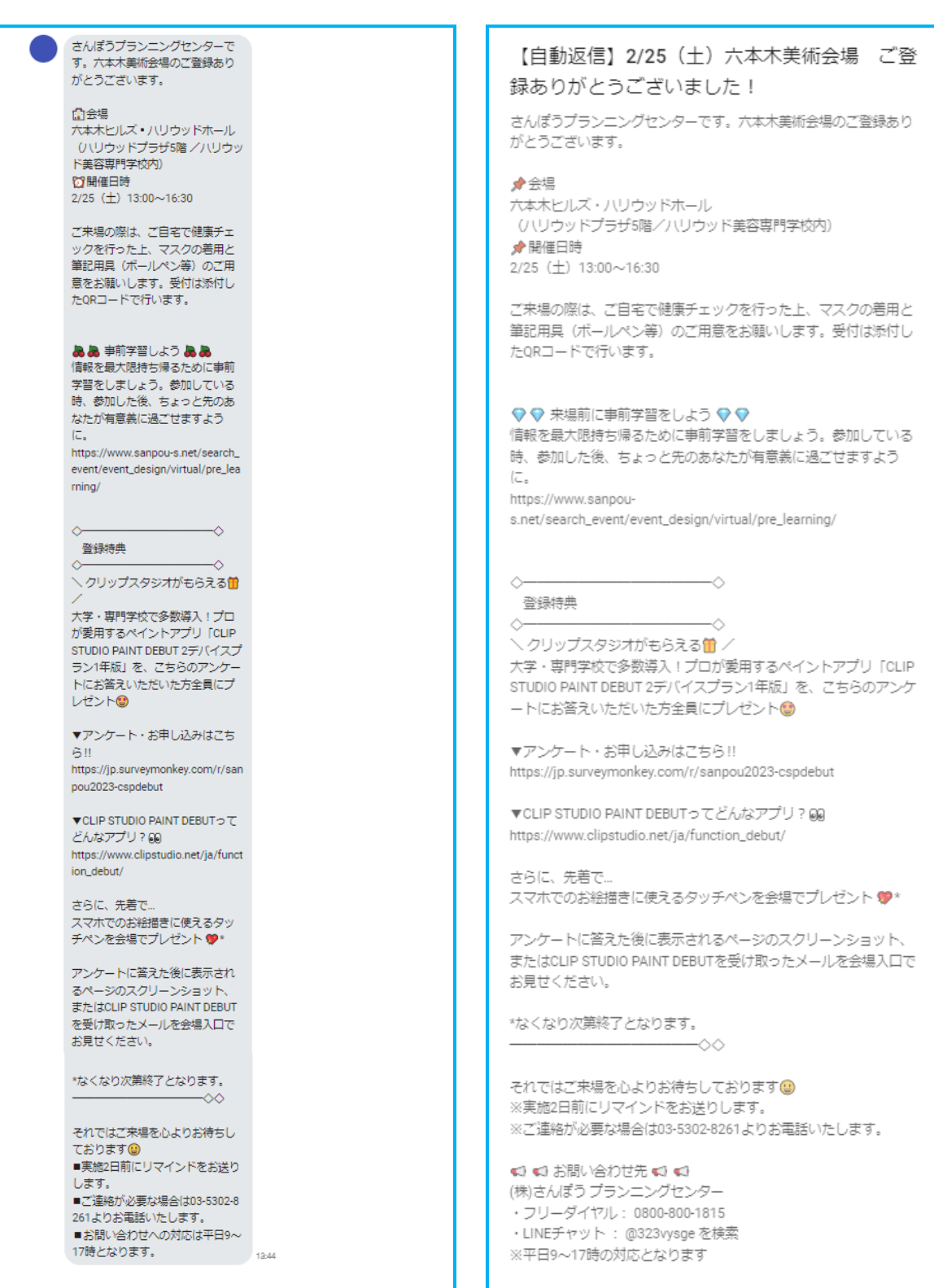

↑ LINEとメールそれぞれこの下にQRコードが付いています